# Welcome to Day One

### MATH 115 Section T1 Instructor: Vlad Yaskin Winter 2012

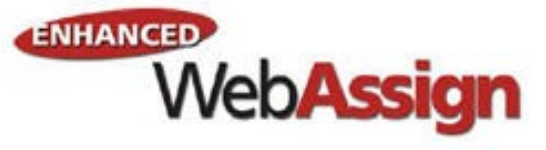

NELSON

EDUCATION

Canada's Learning Advantage

# What we will cover

- Textbook Tax Credit- Why Not?
- What you need for the course
- How to log on to Enhanced WebAssign
- How to navigate your Youbook (e-book)

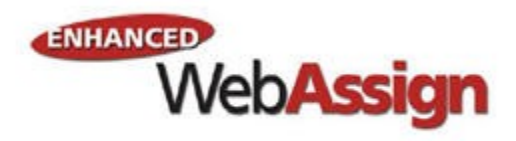

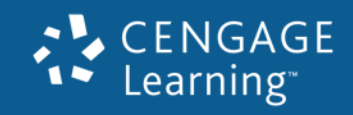

# **Textbook Tax Credit**

Did you know.....

- Did you know that you can claim...
  - \$65 for each month you qualify for the full-time education amount?
  - or...
  - \$20 for each month you qualify for the part-time education amount?
- You can claim the textbook amount (right on your tax return!) if you are eligible to claim the education amount (and can support, with documentation, your enrolment at a post-secondary institution).

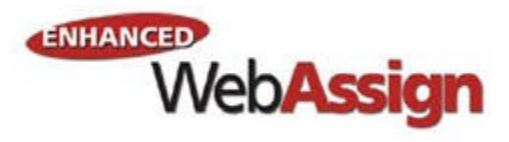

# Logging in to Enhanced WebAssign

#### TRANSFORMING **LEARNING.** TRANSFORMING **LIVES.**

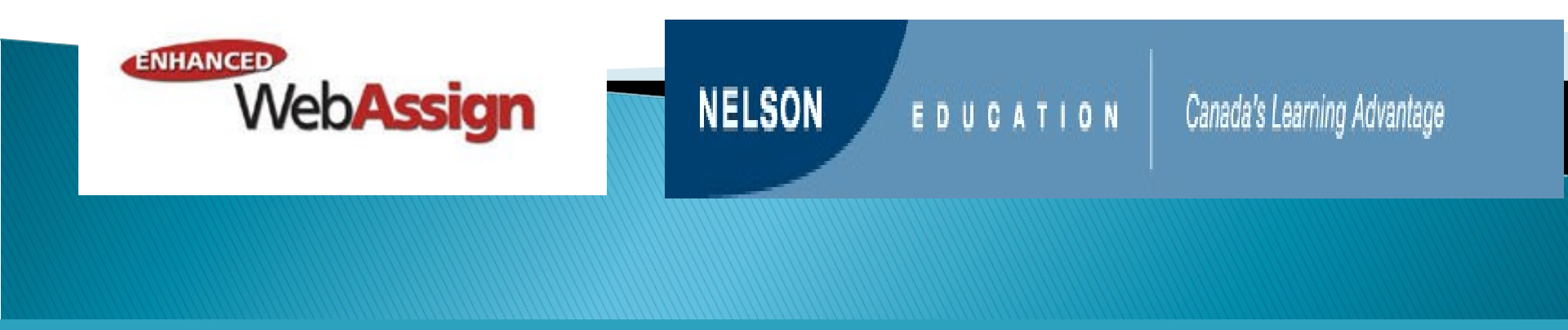

#### Enhanced WebAssign

- Allows you to complete required online homework assignments.
- · Provides you with immediate feedback.
- Helps you stay on track with the course.
- Includes rich, tutorial content to aid in concept mastery.
- Provides access to an AWESOME interactive digital version of your textbook (or relevant textbook passages.
- Will help you to succeed in this course.

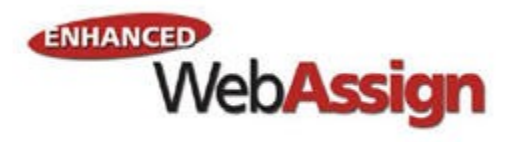

#### So, How Do I Log In?

#### Please go to the login page at: http://webassign.net/login.html

#### Welcome to WebAssign!

| U | lse | rn | а | m | е |
|---|-----|----|---|---|---|
|   |     |    |   |   |   |

Use the username, institution, and password provided by your instructor or account representative.

Institution (what's this?)

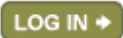

(Trouble Logging In?)

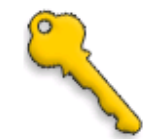

Students: If your instructor gave you a Class Key, add yourself to that class here.

I HAVE A CLASS KEY +

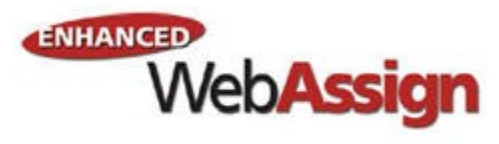

#### Enter Your Class Key

## Your Class Key (see next slide for your key):

Enter the Class Key that you received from your instructor. You will only need to complete this once. After you have created your account, you can log in on the main page.

#### Class Key

NELSON

brookscole 2742 8826

Class Keys generally start with an institution code, followed by two sets of four digits.

#### Submit

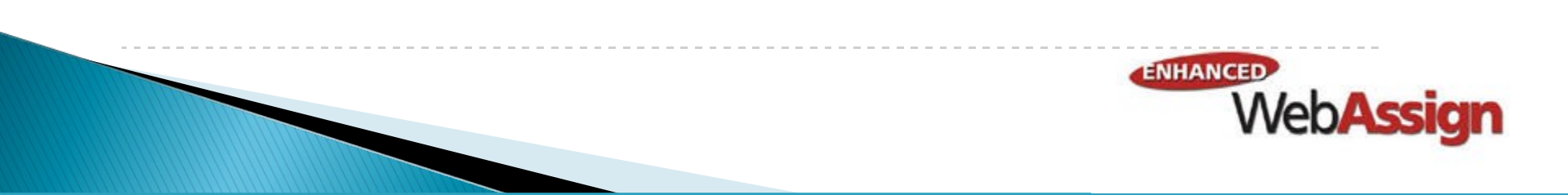

## How to Self-Enroll in WebAssign

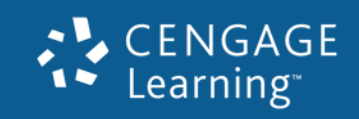

#### Your instructor has decided to allow students to selfenroll into this WebAssign course.

Your Class Key is

ualberta 9121 6571

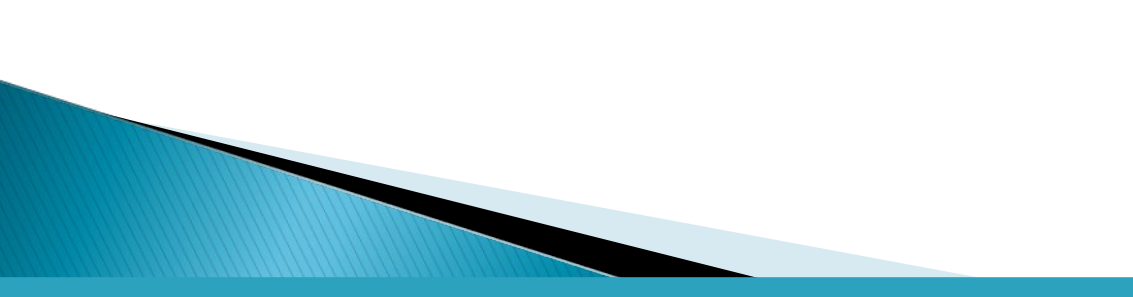

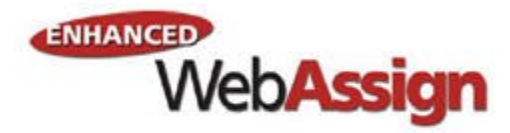

#### Confirmation

# You'll receive confirmation that your Class Key has been recognized. Click Yes, this is my class.

Your Class Key has been recognized.

Yes, this is my class.

No, this is not my class.

Verify that this is your class information.

Course: Student Registration Self-Enrollment Demo Instructor: Jill Staut Brooks/Cole

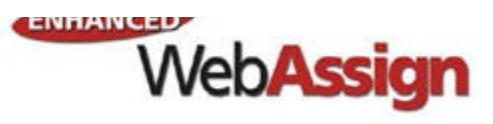

# Complete the Log In and Student Information CENGAGE

| <ul> <li>Your Class Key has been recognized.</li> <li>CH 201 - Section 001<br/>Instructor: Anne Squire (admin)<br/>WebAssign University</li> <li>Your institution code is: webassign<br/>You will need this to log into WebAssign.</li> </ul> | Please use<br>as your use<br>comes befo<br>University e | your CCID<br>rname. It is what<br>re the '@' in your<br>mail address. Eg: |
|----------------------------------------------------------------------------------------------------|---------------------------------------------------------|---------------------------------------------------------------------------|
| Log In Information                                                                                                    | aminus@u                                                | alberta.ca                                                                |
| Required fields are marked with an asterisk (*).         Preferred Username       *         Your username may contain letters, numbers, and the following characters: underscore (_), hyphen (-), period (                                    | 0                                                       |                                                                           |
| Student Information                                                                                                    |                                                         |                                                                           |
| Required fields are marked with an asterisk (*).         First Name       *         Last Name       *         Email Address       *         Student ID Number                                                                                 |                                                         |                                                                           |

Create My Account

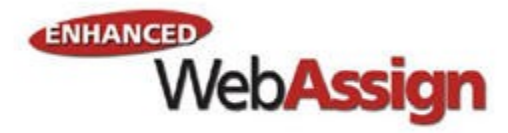

#### How Do I Pay for WebAssign?

- After logging in, you will see a notice that shows you payment options:
- To register, enter your access code if you have an access code card.
- If you do not have an access code card, you can buy an access code online with a credit card or by using a PayPal account or purchase one at the Special Services desk at the bookstore.
- You can also access your course under a free 14 day trial period.
  - After the Grace Period ends, you must enter an access code to continue working on assignments and accessing your grades.

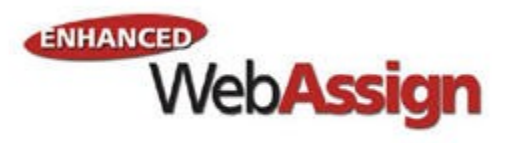

#### Payment/Code Registration Screen

| Web <b>Assign</b><br>Thursday, May 20, 2010 03:15 PM EDT                                                                                                    | Logged in as cjdavis@webassign<br>Log out |
|----------------------------------------------------------------------------------------------------|-------------------------------------------|
| ome   My Assignments   Grades   Communication   Calendar   🥃 My eBooks                                                                                                    | Notifications   Guide   Help   My Options |
| PHY 101 Lab 2, Spring 2010                                                                                                    |                                           |
|                                                                                                    | Charles Davis                             |
| lome                                                                                                    | WebAssign University                      |
| WebAssign Notices                                                                                                    |                                           |
| The grace period will end Monday, May 31, 2010 at 12:00 AM EDT. After that date you will no longer be a grades, until you enter an access code or purchase access online. | ble to see your WebAssign assignments or  |
| purchase access online                                                                                                    |                                           |
| C enter an access code (purchased with textbook or from a bookstore)                                                                                                    |                                           |
| C continue my trial period (10 days remaining)                                                                                                    |                                           |
| Continue                                                                                                    |                                           |
|                                                                                                    |                                           |

#### What Does Your Access Code Look Like?

#### EWA with eBook

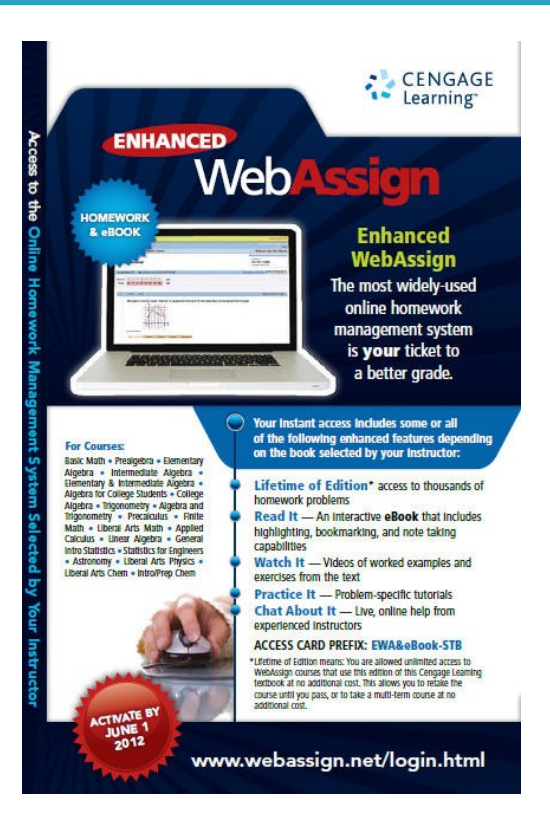

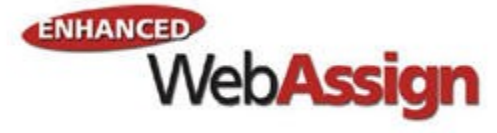

#### Entering Your Access Code

#### WebAssign Notices

According to our records you have not yet redeemed an access code for this class or purchased access online.

The grace period will end Monday, August 16, 2010 at 12:00 AM EDT. After that date you will no longer be able to see your WebAssign access online.

I would like to:

- O purchase access online
- enter an access code (purchased with textbook or from a bookstore) -
- C continue my trial period (11 days remaining)

Choose the appropriate prefix from the menu below. If your access code is not listed please contact your instructor.

|               |                  | WebAssign        |
|---------------|------------------|------------------|
| EWA&eBook-STB | ▼ NZMM 2588 BGJJ | 4377<br>Continue |

#### EDUCATION

#### Canada's Learning Advantage

#### Your Home Page

#### Home

NELSON

Sarah Kochanski Student Registration Self-Enrollment Demo, Fall 2010 Instructor: Jill Staut Brooks/Cole

#### WebAssign Notices

You have until Monday, May 31, 2010 at 12:00 AM EDT to enter an access code or purchase access online. Get access now.

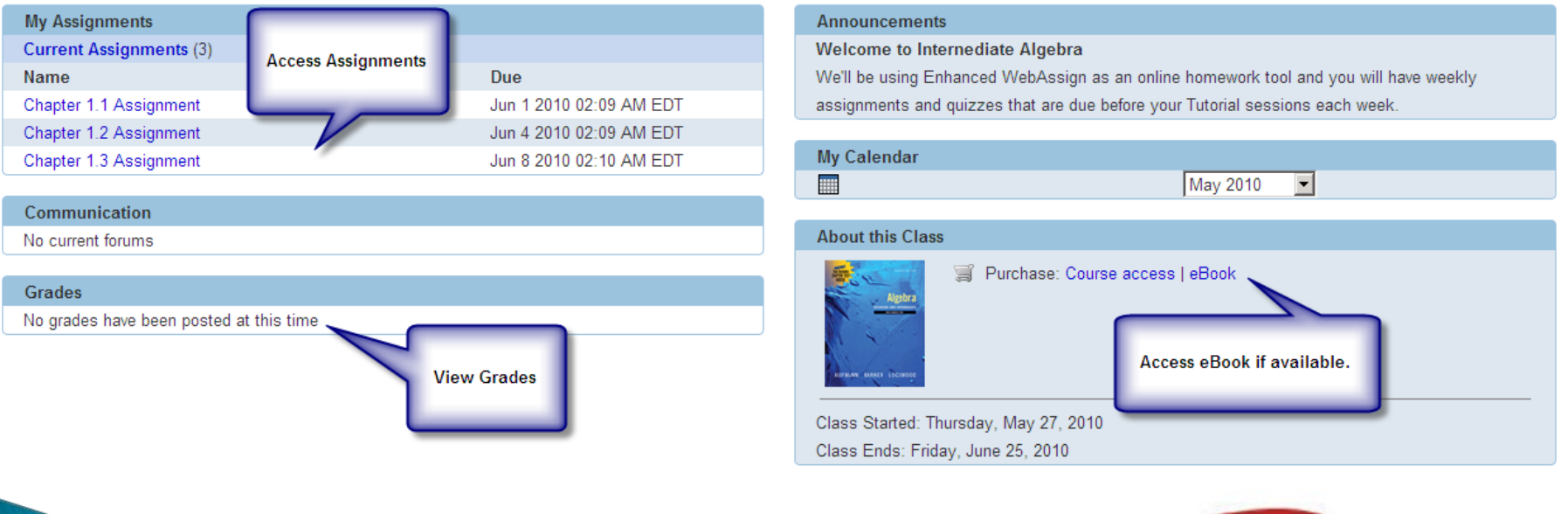

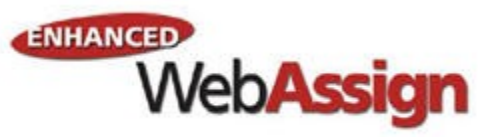

#### Homework Assignments

| 2. | ● -/1 points Notes                                     |
|----|--------------------------------------------------------|
|    | Solve and check.                                       |
|    | 20 - 2t = 16                                           |
|    |                                                        |
|    |                                                        |
|    | Need Help? Read It Practice It Master It Chat About It |

| 🕨 –/6 points 📄 Notes                                                                       |                                                                                             |
|--------------------------------------------------------------------------------------------|---------------------------------------------------------------------------------------------|
| This question has several parts that must b<br>not be able to come back to the skipped par | e completed sequentially. If you skip a part of the question, you will not receive a<br>rt. |
| Tutorial Exercise                                                                          |                                                                                             |
| Solve and check.<br>29 - 2 $t$ = 15                                                        |                                                                                             |
| Click here to begin!                                                                       |                                                                                             |
| Need Help? Read It Practice It                                                             | Chat About It                                                                               |

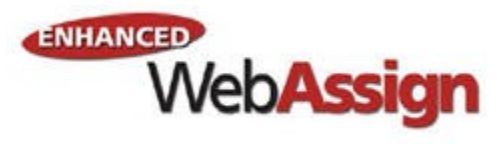

#### MathPad, PhysPad, CalcPad

NELSON

•EWA includes entry palettes to allow you to easily enter the appropriate notation (when required) to submit your answers.

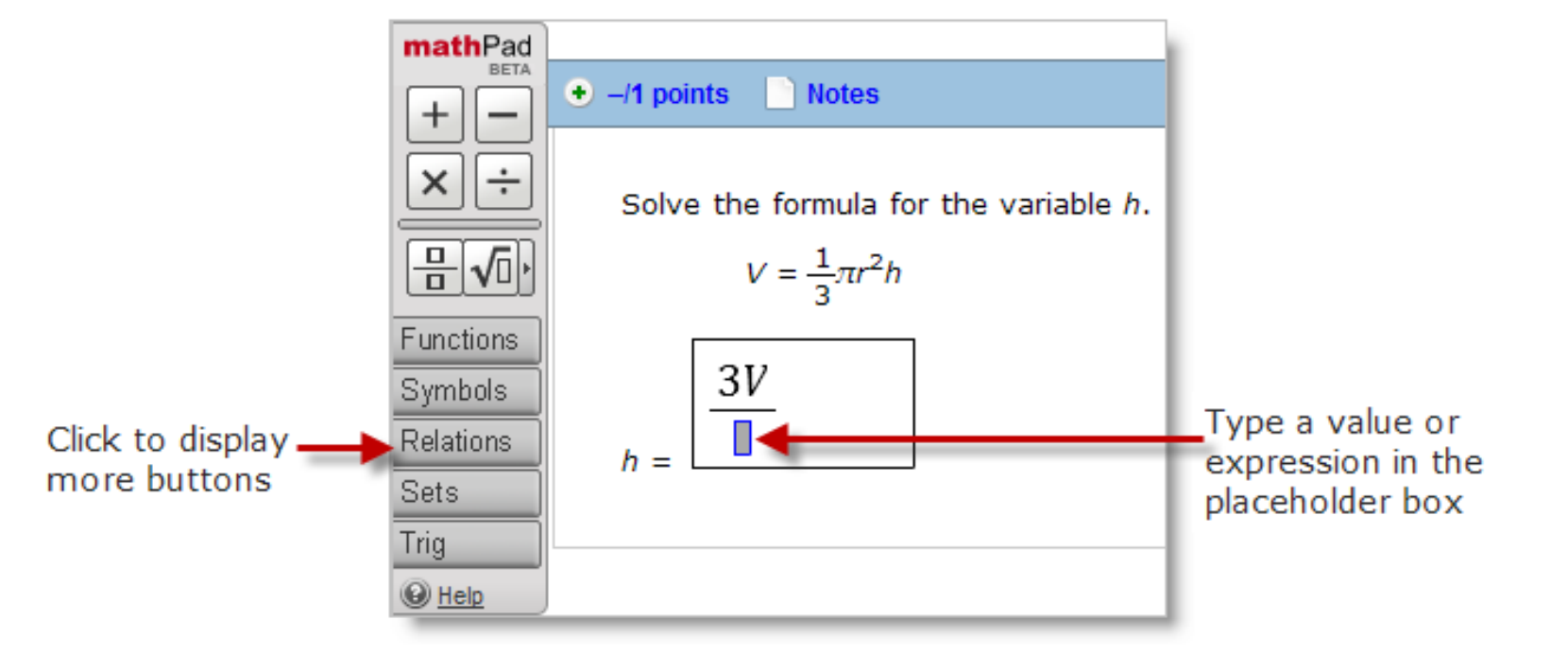

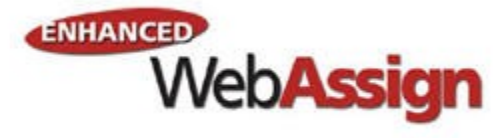

#### Canada's Learning Advantage

#### Your Integrated Youbook (e-book)

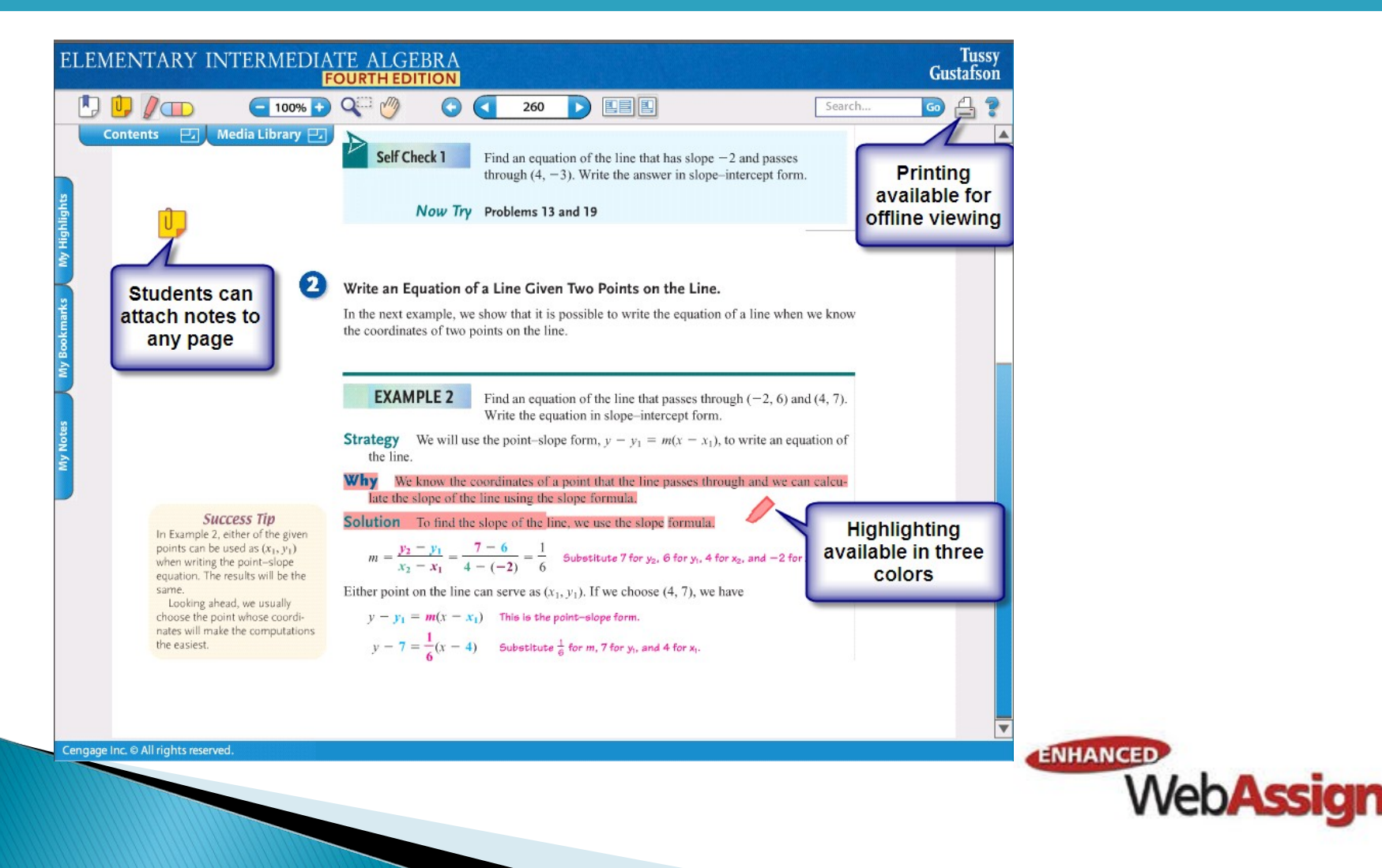

EDUCATION

#### Canada's Learning Advantage

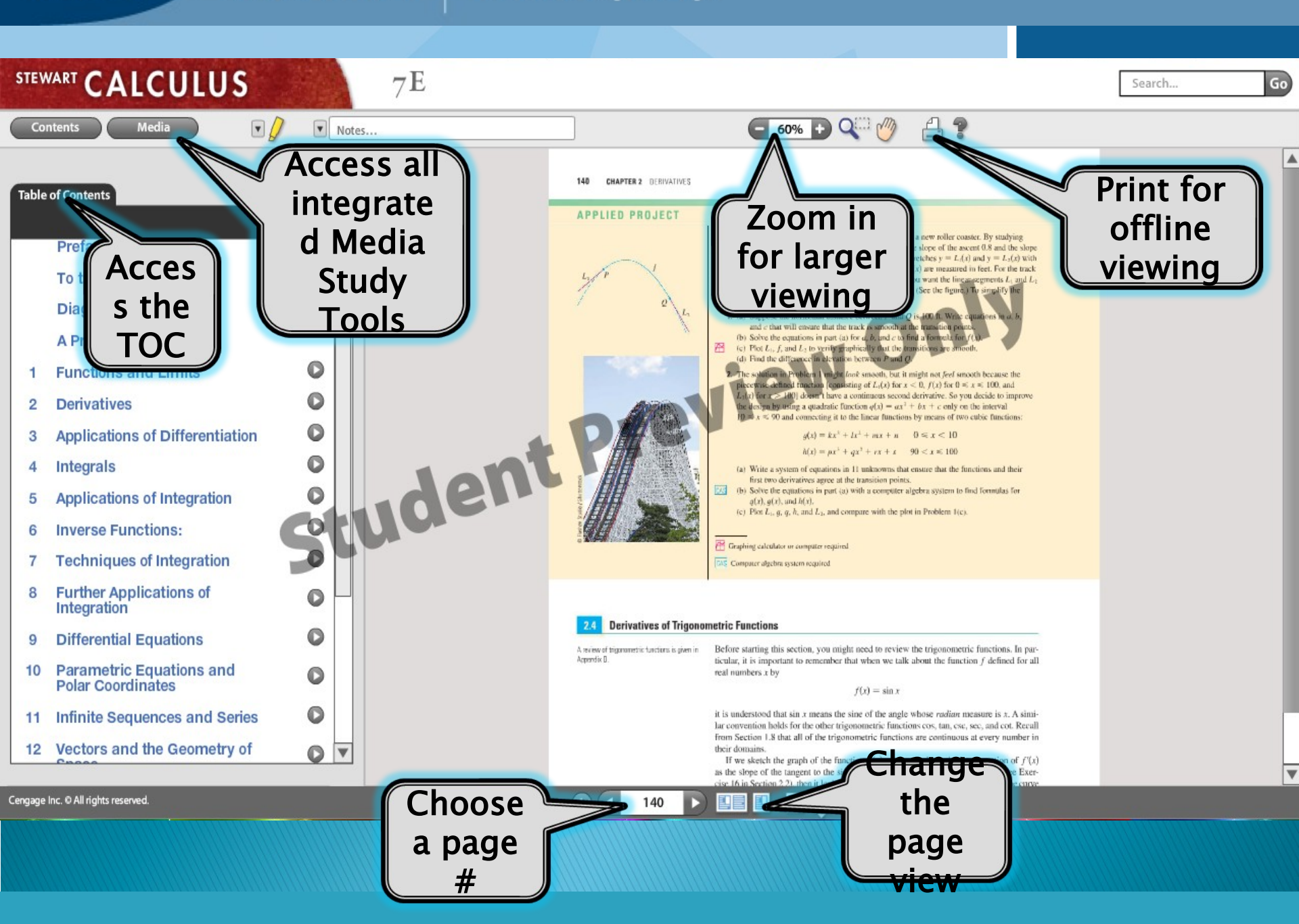

EDUCATION

#### Learning

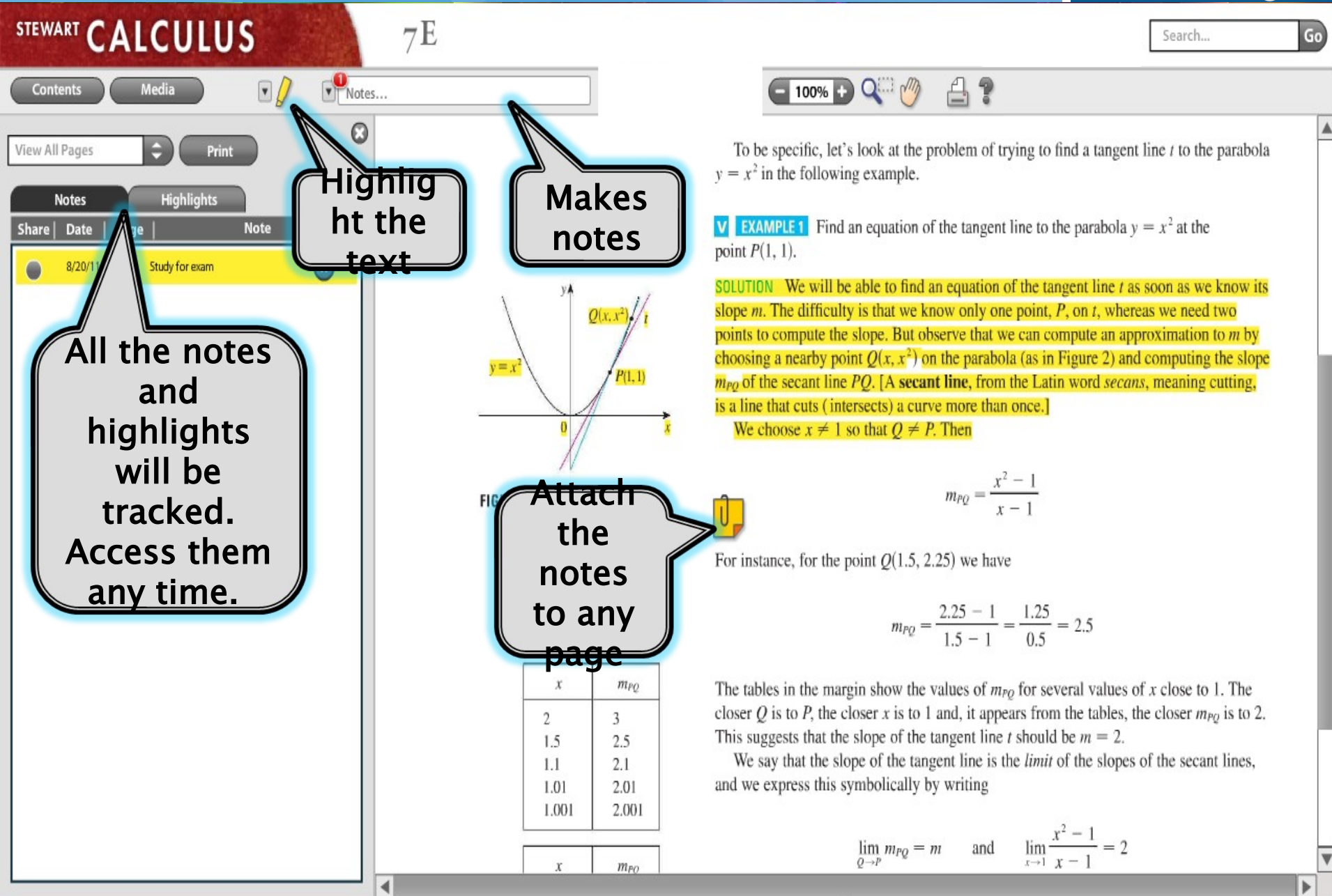

EDUCATION

Learning

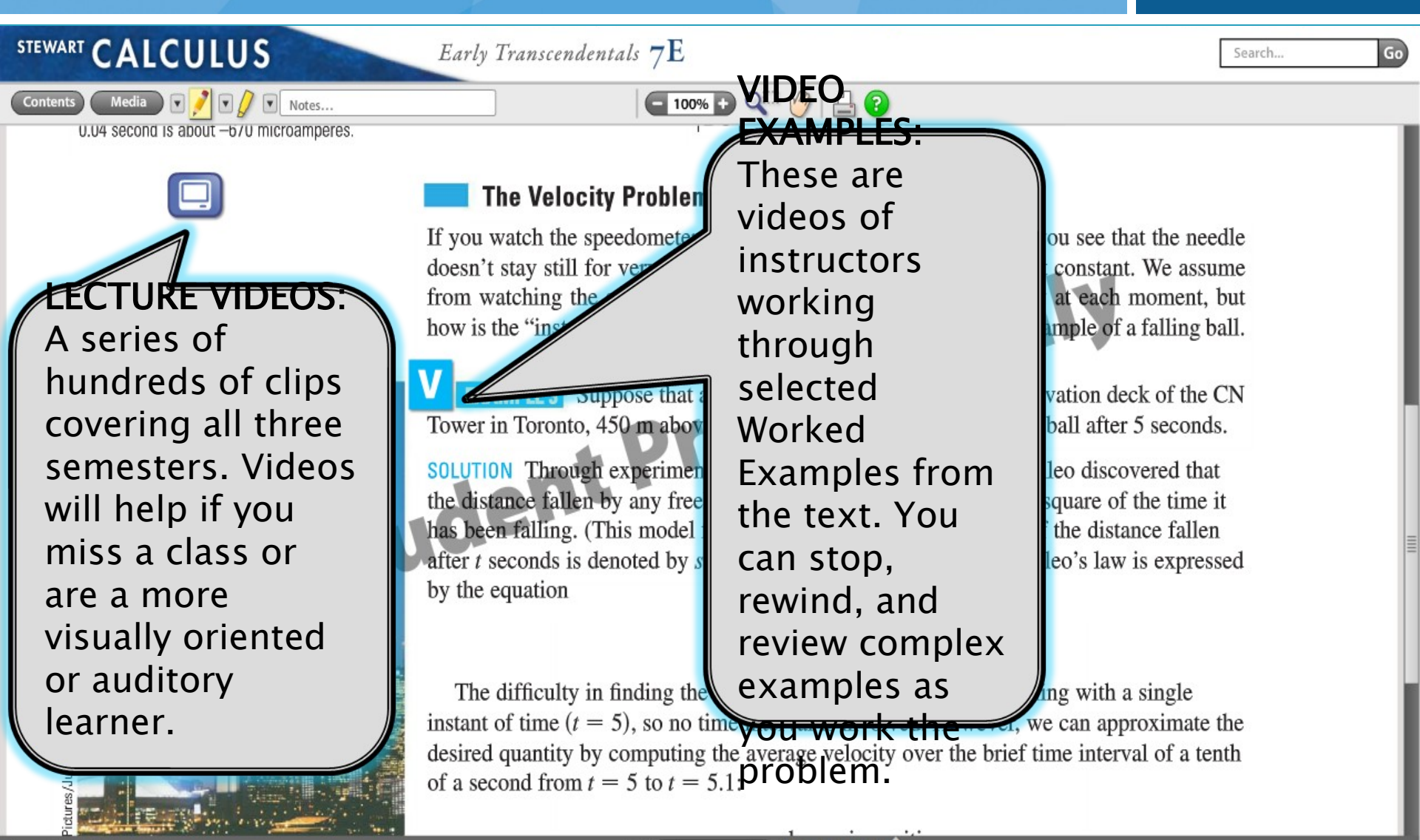

Learning

VVEDASSIGN

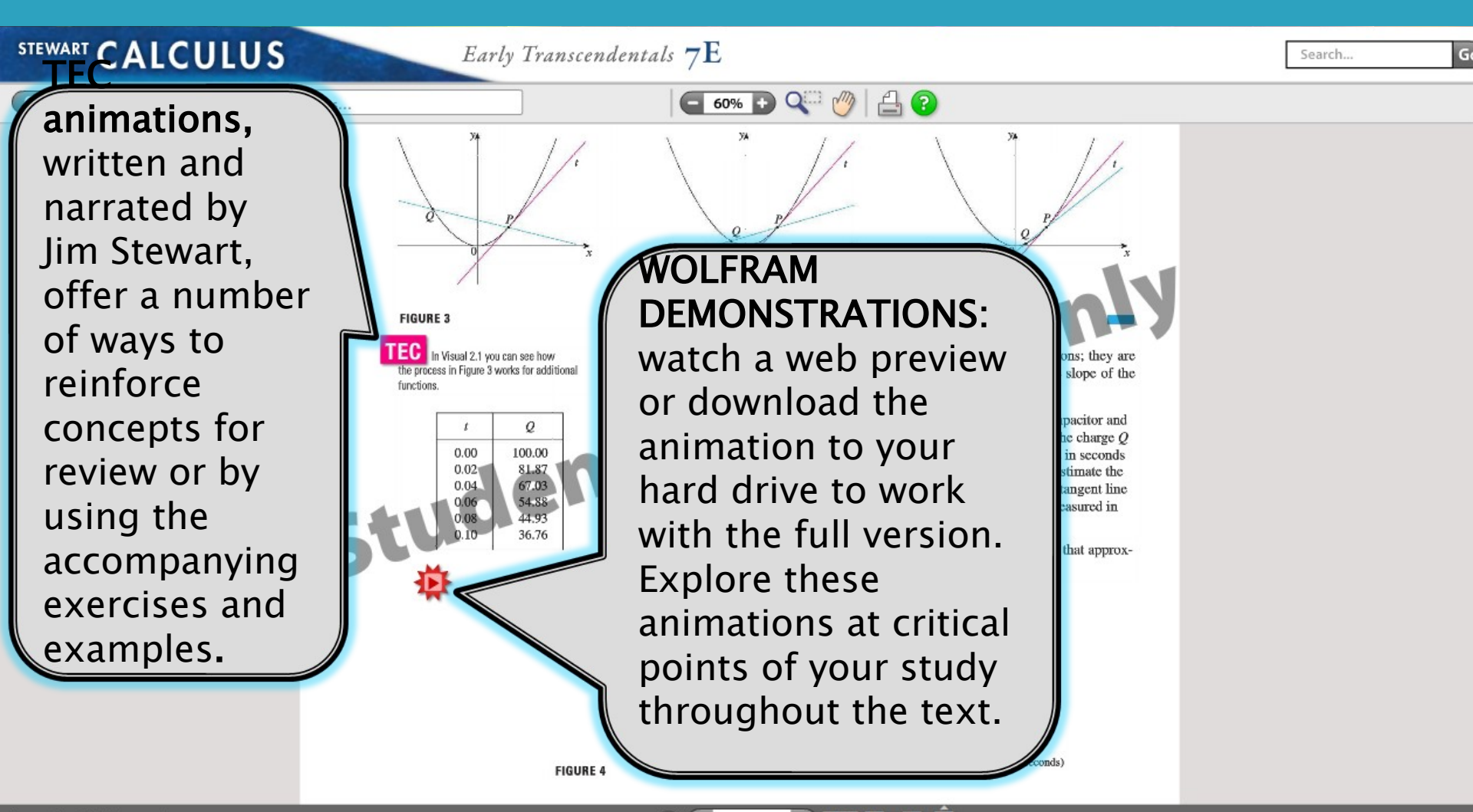

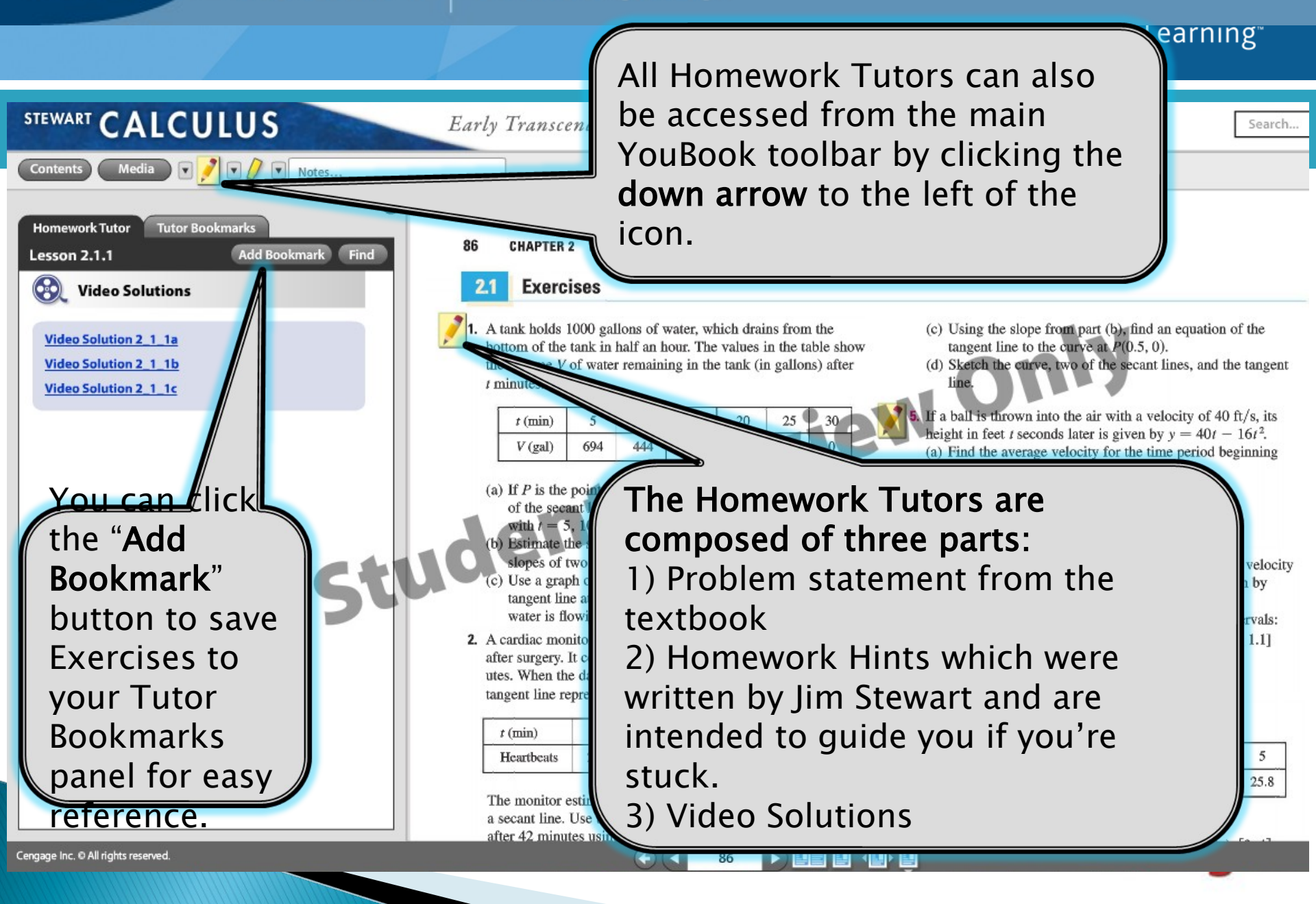

#### **Resetting Your Password**

NELSON

 Log in, then click My Options in the upper right corner.

Enter an email address if none is listed.

In Change Password, enter your new password, then re-enter your new password for confirmation.

| • Enter your c | Email Address cjdavis@example.org                                             | wer left  |
|----------------|-------------------------------------------------------------------------------|-----------|
| corner.        | Change Password New Password                                                  |           |
| Click Save.    | Re-enter New Password                                                         |           |
|                | f you changed any information above, enter your current password and click Sa | ve.       |
|                | Save                                                                          | WebAssign |

What if I Forget My Password?

NELSON

# •Click **Reset Password** on the Login Page.

| Welcome to WebAssign!      |                                                                                                    |  |
|----------------------------|----------------------------------------------------------------------------------------------------|--|
| Username                   | Use the username, institution, and password provided by your instructor or account representative. |  |
| Institution (what's this?) |                                                                                                    |  |
| Password (Reset Password)  |                                                                                                    |  |
|                            | (Trouble Logging In?)                                                                              |  |

You will need your username, institution code and the email address for your account.
Otherwise, your instructor is able to reset your password.

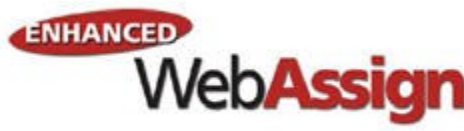

#### Student Guide

- Links to the WebAssign Student Guide are available on your Login Page and after logging in.
- The Student Guide Explains
- How to access and open assignments.
- How to answer various types of questions.
- How to ask your teacher for help.
- How to view scores and grades.
- How to find additional resources.

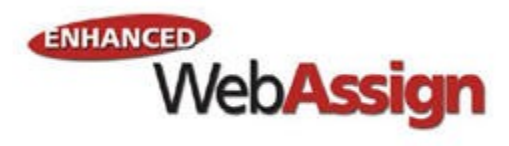

# Need Help?

NELSON

Your course is supported by a TA. Reach him by clicking the 'Ask Your Teacher' link. NOTE: Use only for any answer/solution discrepancies or concerns about questions. This is not technical support or homework help (see below).

Phone support: (800) 955-8275, then press 1
 Email support: student\_help@webassign.net
 See the WebAssign support page at www.webassign.net/user\_support/student/ for support hours

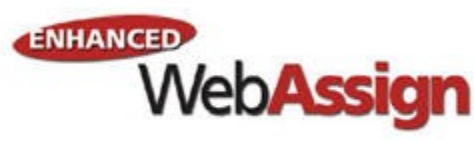

#### Your course text materials are now available!!

- Your professors have carefully selected your course materials. Visit your campus bookstore to find these options.
- Hi! I'm Andria, your Nelson rep.

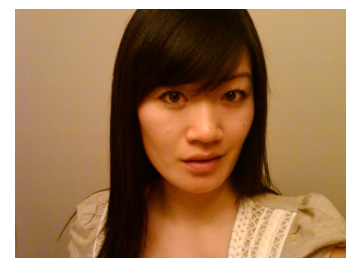

- ALSO: Student office hours for questions about the text and/or EWA will be held on:
- Wednesday Jan. 18<sup>th</sup> Rm. CAB 563 12pm-2:30pm
- Tuesday Jan 24<sup>th</sup> Rm. CAB 572 11:30am-2:00pm

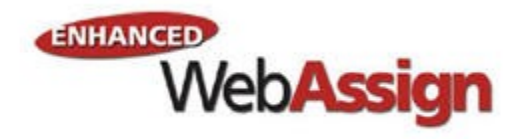

EDUCATION

NELSON

# Good luck & have a great school year!

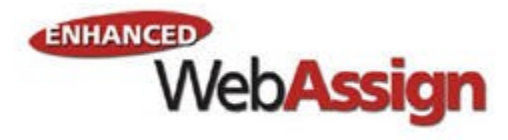